# How to Create Inventory Receipt with foreign currency

Before you can start creating foreign transactions, follow the steps on How to Setup Multi-Currency.

The following will guide you on how to create Inventory Receipt for foreign customer.

# Example 1: This example will show you when forex rate is below 1.

### 1 INR = 0.015678 USD

1. Say this is your foreign Vendor. In this example, **Currency** field is setup as INR (Indian Rupee). You can open Vendor screen from Purchasing (Accounts Payable) > Vendors.

| Entity - The Manchest | er Company, Inc.                                    | ^                                                                     |   |
|-----------------------|-----------------------------------------------------|-----------------------------------------------------------------------|---|
| New Save Search       | Refresh Delete Undo Additional <del>-</del> Close   |                                                                       |   |
| Entity Vendor Ge      | neral Locations Contacts Split Farm History Message | zs Activities (0) Attachments (0) Audit Log (3) Custom Crop Insurance |   |
| Detail Credit Card R  | econciliation Taxing Pricing Lien Holder Store      |                                                                       |   |
| Туре                  | Company                                             | ✓ Tax No                                                              |   |
| Vendor Account No     |                                                     | Tax State                                                             | ~ |
| GL Account            |                                                     | ✓ Tax Code                                                            |   |
| Currency              | INR                                                 | V Withholding                                                         |   |
| Credit Limit          | 0.0000                                              | 000 FLO Id                                                            |   |

### 2. Create Inventory Receipt.

- a. Inventory > Inventory Receipts > click New
- b. Details tab i. In the **Order Type** field select Direct.
  - ii. In the Vendor field select the Vendor with foreign currency setup.

| Inventory Receipt -      |                          |                |                     |             |                  |                         | ~ □ ×                               |
|--------------------------|--------------------------|----------------|---------------------|-------------|------------------|-------------------------|-------------------------------------|
| New Save Search Dele     |                          |                |                     |             |                  |                         |                                     |
| Details Charges & Invoid | e Incoming Inspection ED | Activities (0) | Attachments (0) P   | ost Preview | udit Log (0)     |                         |                                     |
| Order Type *             | Source Type              | Vendor *       |                     |             | Location *       | Receipt Date * Currence | y * Receipt No                      |
| Direct                   | ✓ None                   | The Manch      | ester Company, Inc. | Q,          | 0001 - Fort Wayn | e 🗸 9/11/2017 🖽 INR     | <ul> <li>Created on Save</li> </ul> |
| BOL No                   |                          | Receiver       | irelyadmin          | ~           | Freight Terms    | Shift Number            | 0                                   |
| Vendor Ref No            |                          | Ship From      | Hartland            | ~           | FOB Point        |                         |                                     |
| Warehouse Ref No         |                          | Ship Via       |                     | ~           | Vessel           |                         |                                     |
|                          |                          |                |                     |             |                  |                         |                                     |

2. Notice that Currency field will automatically show the Currency set for the selected Vendor.

### iii. In the Items grid area,

1. Select Item from Item No. field.

a.

a.

2. Enter Qty to Receive and UOM.

| Incoming Inspection ED | Activities (0)                                                                                                  | Attachments (0)                                                                                                    | Post Preview                                                                                                    | Audit Log                                                                                                    | (0)                                                                                                    |                                                                                                    |                                                                                                    |             |                                                                                                    |                                                                                                    |                 |      |
|------------------------|----------------------------------------------------------------------------------------------------|----------------------------------------------------------------------------------------------------|----------------------------------------------------------------------------------------------------|----------------------------------------------------------------------------------------------------|----------------------------------------------------------------------------------------------------|----------------------------------------------------------------------------------------------------|----------------------------------------------------------------------------------------------------|-------------|----------------------------------------------------------------------------------------------------|----------------------------------------------------------------------------------------------------|-----------------|------|
| Source Type            | Vendor *                                                                                                    |                                                                                                    |                                                                                                    | Locatio                                                                                                    | n *                                                                                                    |                                                                                                    | F                                                                                                    | leceipt Dat | te * C                                                                                                    | urrency *                                                                                                    | Receipt No      |      |
| ✓ None                 | The Manch                                                                                                    | ester Company, li                                                                                                    | nc. (                                                                                                    | 4 0001 -                                                                                                    | Fort Wayne                                                                                                    |                                                                                                    | ~                                                                                                    | 9/11/2017   |                                                                                                    | NR ~                                                                                                    | Created on Save |      |
|                        | Receiver                                                                                                    | irelyadmin                                                                                                    |                                                                                                    | ~ Freig                                                                                                    | ht Terms                                                                                                    |                                                                                                    |                                                                                                    | ~ SH        | nift Numl                                                                                                    | ber                                                                                                    |                 | (    |
|                        | Ship From                                                                                                    | Hartland                                                                                                    |                                                                                                    | ~ FOB                                                                                                    | Point                                                                                                    |                                                                                                    |                                                                                                    |             |                                                                                                    |                                                                                                    |                 |      |
|                        | Ship Via                                                                                                    |                                                                                                    |                                                                                                    | ~ Vess                                                                                                    | el 🖉                                                                                                    |                                                                                                    |                                                                                                    |             |                                                                                                    |                                                                                                    |                 |      |
| nove Q Quality Q View  | Tax Details 🔠 V                                                                                                 | iew Filter (F3)                                                                                                    |                                                                                                    |                                                                                                    |                                                                                                    |                                                                                                    |                                                                                                    | 5 7<br>2 3  | Sur                                                                                                    | nmary                                                                                                    |                 |      |
| ription                |                                                                                                    | Qty to Receive*                                                                                                    | Currency Unit                                                                                                    |                                                                                                    | Cost                                                                                                    | Cost UOM                                                                                                    | Gross/Ne                                                                                                    | t UOM       | Gro                                                                                                    | oss Wgt.                                                                                                    |                 | 0.00 |
| N                      |                                                                                                    | 100 Bushels                                                                                                    | INR                                                                                                    |                                                                                                    | 204.25                                                                                                    | Bushels                                                                                                    |                                                                                                    |             | Lot                                                                                                    | Gross Wg                                                                                                    | s               | 0.00 |
|                        |                                                                                                    |                                                                                                    |                                                                                                    |                                                                                                    |                                                                                                    |                                                                                                    |                                                                                                    |             | -                                                                                                    | Diff                                                                                                    |                 | 0.00 |
|                        | e Undo Print Post Ver<br>Incoming Inspection ED<br>Source Type<br>V None<br>Nove Q. Quality Q. View<br>pription | e Undo Print Post Vendor Close<br>Incoming inspection EDI Activities (0)<br>Source Type Vendor *<br>Vendor *<br>Ship From Ship Via<br>nove Q, Quality Q, View Tax Details BI V<br>ription N | Undo Print Post Vendor Close Incoming inspection EDI Activities (0) Attachments (0) Source Type Vendor * Vendor * Vendor * Vendor * Vendor * Vendor * Nene EDI Activities (0) Attachments (0) Activities (0) Attachments (0) Attachments (0) Activities (0) Attachments (0) Attachments (0) Attach | Undo Print Post Vendor Close     Incoming inspection EDI Activities (0) Attachments (0) Post Preview     Source Type Vendor *     Vendor *     Vendor *     None The Manchester Company, Inc. (0     Receiver irelyadmin     Ship From Hardand     Ship Via     Ship Via     reption Q to Bestive *     Urrency Unit     N     100 Bushess INR | Undo Print Post Vendor Coxe Incoming inspection EDI Activities (0) Attachments (0) Post Preview Audit Log Source Type Vendor* Locatio Vinone The Manchester Company, Inc. Q 0001- Receiver Irrelyadmin V Freig Ship From Harstand V FOB Ship Via Vesset ription Q yos Receive* Currency Unit N 100 Bushels NR | Undo Print Post Vendor Coxe Incoming inspection EDI Activities (0) Attachments (0) Post Preview Audit Log (0) Source Type Vendor* Location* Vendor* Location* Receiver Irrelyadmin V Freight Terms Ship From Hartland V FOB Point Ship Via Vessel Incve Q Quality Q View Tax Details 88 View Filter (F3) ription Q to Seceive* Currency Unit Cost N 100 Bushels NIR 204.25 | Undo Print Post Vendor Close Incoming Inspection EDI Activities (i) Attachments (i) Post Preview Audit Log (i) Source Type Vendor* Location* V None The Manchester Company, Inc. Q 10001-Fort Wayne Receiver irelyadmin v Freight Terms Ship From Hartland v FOB Point Ship Via v Vessel nove Q Quality Q, View Tax Details 88 View Filter (F3) ription Q ty to Receive* Currency Unit Cost Cost UOM N 100 Bushels INR 20425 Bushels |             | Undo Print Post Vendor Close Incoming inspection EDI Activities (0) Attachments (0) Post Preview Audit Log (0) Source Type Vendor* Receipt Da V None Tote Manchester Company, Inc. Q 6001 - Forc Wayne V 9/11/2017 Receiver Irrelyadmin V Freight Terms V 9/ Ship From Harrland V FOB Point Ship Via Vessel  ription Qoy to Receive* Currency Unit Cost Cost UOM Gross/Net UOM N 100 Bushels INR 204:25 Bushels | Undo Print Post Vendor Close Incoming Inspection EDI Activities (0) Attachments (0) Post Preview Audit Log (0) Source Type Vendor* Coceston* Receipt Date O     Vendor* Coceston* Receipt Date O     Vendor* Coceston* Receipt Date O     Vendor* Preight Terms V9/11/2017 Receiver irrelyadmin V Freight Terms V9/11/2017 Receiver irrelyadmin V Freight Terms V9/11/2017 Receiver irrelyadmin V9/11/2017 Receiver irrelyadmin V9/11/201 |                 |      |

- b. Notice the Currency Unit will also show as INR. This field will default to the Currency assigned in the Inventory Receipt > Currency field.
- 3. In the **Cost** field enter the Cost of the item.
- 4. The **Forex Rate Type** and **Forex Rate** fields are defaulted based on your Multi-Currency setup. That is why it is recommended that you have your multi-currency setup prior to doing foreign transactions. This will make the transaction entry easier than having to select Foreign Rate Type in every transaction.

| New Save Search   | Delete U   | ndo Print Post    | Vendor     | Close          |                 |              |     |                 |                  |        |           |            |     |           |           |            |      |
|-------------------|------------|-------------------|------------|----------------|-----------------|--------------|-----|-----------------|------------------|--------|-----------|------------|-----|-----------|-----------|------------|------|
| Details Charges & | Invoice In | coming Inspection | EDI /      | Activities (0) | Attachments (0) | Post Preview | A   | udit Log (0)    |                  |        |           |            |     |           |           |            |      |
| Order Type *      |            | Source Type       |            | Vendor *       |                 |              |     | Location *      |                  |        | Receip    | ot Date *  |     | Currency  | /* Receip | t No       |      |
| Direct            | ~          | None              |            | The Mand       | hester Company, | Inc.         | Q,  | 0001 - Fort Way | ne               | ~      | 9/11/     | 2017       |     | INR       | ~ Create  | ed on Save |      |
| BOL No            |            |                   |            | Receiver       | irelyadmin      |              | ~   | Freight Terms   |                  |        |           | ∽ Shift I  | Num | ber       |           |            |      |
| Vendor Ref No     |            |                   |            | Ship From      | Hartland        |              | ~   | FOB Point       |                  |        |           |            |     |           |           |            |      |
| Warehouse Ref No  |            |                   |            | Ship Via       |                 |              | ~   | Vessel          |                  |        |           |            |     |           |           |            |      |
| Items + Insert    | × Remove   | Q, Quality Q,     | View Tax D | Details 🗄 \    | /lew Filter (F3 | 3)           |     |                 |                  |        |           | 5 A<br>2 A | Su  | mmary     |           |            |      |
| Net               | Line Total | Tax Group         |            | Tax Fore       | ex Rate Type    | Forex Rat    | te  | Sub Location    | Storage Location | Discou | int Sched | dule       | Gr  | oss Wgt.  |           |            | 0.00 |
| 0.00              | 20,425.00  |                   |            | 0.00 Spo       |                 | 0.015        | 678 |                 |                  |        |           |            | 10  | t Gross \ | Not.      |            |      |

i. The Foreign Rate Type is showing Spot since default setup for Inventory > Rate Type is Spot.

| Company Configuration |                             |                                     |
|-----------------------|-----------------------------|-------------------------------------|
| System Manager        | System Manager Keyboard Sho | rtcuts Audit Log (47) Attachment (1 |
| General Ledger        | Details Pricing Level Multi | Currency                            |
| Credit Card Recon     | Default Rate Types          |                                     |
| Inventory             | Accounts Pavable            | Spot                                |
| Purchasing            | Cash Management             | Spot                                |
| ales                  | Inventory                   | Spot                                |
| yroll                 | Contract                    | Spot                                |
| tes Receivable        | Accounts Receivable         | Spot                                |
| licket Management     | General Journal             | Spot                                |

ii. The Forex Rate is showing the forex rate that matches the Forex Rate Type selected and the Date of the transaction.

| Currency Exchange Rates     |                  |          |            |               |
|-----------------------------|------------------|----------|------------|---------------|
| Save Undo Close             |                  |          |            |               |
| Details Audit Log (1)       |                  |          |            |               |
| Currency                    | Exchange Rate De | tails    |            |               |
| + Insert × Remove           | × Remove         |          |            |               |
| From Currency* To Currency* |                  | Rate*    | Rate Type* | Effective Dat |
| USD INR                     |                  | 0.015619 | Spot       | 9/7/2017      |
| USD V USD                   |                  | 0.015678 | Spot       | 9/11/2017     |

- 1. 2. Also, the number of decimals to show in the Forex Rate field follows that of the Company Configuration > System Manager tab > Details tab > Default Values section > Currency Decimals field setup.
- 5. The following fields are shown in foreign currency value.

| 0                | and a spectrum cor Ad               | reaction of the comments (o) Pr | out rement mount cog (o) |                   |                     |                |                      |             |
|------------------|-------------------------------------|---------------------------------|--------------------------|-------------------|---------------------|----------------|----------------------|-------------|
| Irder Type *     | Source Type                         | Vendor *                        |                          | Location *        |                     | Receipt Dat    | e * Currency * Recei | pt No       |
| Direct           | ✓ None                              | The Manchester Compa            | ny, Inc. 4               | 0001 - Fort Wayne |                     | 9/11/2017      | III INK V Crea       | ted on Save |
| OL No            |                                     | Receiver irelyadmi              | in v                     | Freight Terms     |                     | v Shit         | ft Number            |             |
| endor Ref No     |                                     | Ship From Hartland              | ~                        | FOB Point         |                     |                |                      |             |
| Varehouse Ref No |                                     | Ship Via                        | ~                        | Vessel            |                     |                |                      |             |
| Items + Insert   | X Remove Q, Quality Q, View Tax Det | alls 🔠 View Filter (F3)         |                          |                   |                     | 53             | Summary              |             |
| Item No.*        | Description                         | Qty to Receive* Cu              | rrrency Unit Cos         | t Cost UOM        | Gross/Net UOM Gross | Net Line Total | Gross Wet.           |             |
| CORN             | CORN                                | 100 Bushels INI                 | R 204                    | 25 Bushels        | 0.00                | 0.00 20,425.00 | Lot Gross Wgt.       |             |
| 1                |                                     | 0                               | 0.000                    | 00                | 0.00                | 0.00 0.00      | Gross Diff.          |             |
|                  |                                     |                                 |                          |                   |                     |                |                      |             |
|                  |                                     |                                 |                          |                   |                     |                | Net Wgt.             |             |
|                  |                                     |                                 |                          |                   |                     |                | Lot Net Wgt.         |             |
|                  |                                     |                                 |                          |                   |                     |                | Net Diff.            |             |
|                  |                                     |                                 |                          |                   |                     |                | 1                    |             |
|                  |                                     |                                 |                          |                   |                     |                | Gain/Loss            |             |
|                  |                                     |                                 |                          |                   |                     |                | Gain/Loss (%)        |             |
|                  |                                     |                                 |                          |                   |                     |                |                      |             |
|                  |                                     |                                 |                          |                   |                     |                | Sub Total            | 20,43       |
|                  |                                     |                                 |                          |                   |                     |                | Tax                  |             |
|                  |                                     |                                 |                          |                   |                     |                | Charges              |             |
|                  |                                     |                                 |                          |                   |                     |                | Total                | 20,43       |

- ii. Line Total iii. Sub Total

#### iv. Total 6. Clicl

| ost Previe          | ew tab.                                    |                              |                            |               |                |        |        |
|---------------------|--------------------------------------------|------------------------------|----------------------------|---------------|----------------|--------|--------|
| Inventory Receipt - | IR-616                                     |                              |                            |               |                |        |        |
| New Save Search     | Delete Undo Print Post Vendor              |                              |                            |               |                |        |        |
| Details Charges &   | Invoice Incoming Inspection EDI Ac         | tivities (0) Attachments (0) | Post Preview Audit Log (1) |               |                |        |        |
| BB View Filter (    | F3)                                        |                              |                            |               |                |        |        |
| Account ID          | Description                                | Account Group                | Forex Rate Type            | Foreign Debit | Foreign Credit | Debit  | Credit |
| 16000-0001-011      | Inventories - Fort Wayne - Grain - Corn    | Inventories                  | Spot                       | 20,425.00     | 0.00           | 320.22 | 0.00   |
| 21000-0001-000      | Pending Accounts Payable - Fort Wayne - A. | Other Payables               | Spot                       | 0.00          | 20,425.00      | 0.00   | 320.22 |
|                     |                                            |                              |                            |               |                |        |        |

- a. |
  - i. Foreign Debit and Foreign Credit will show the foreign value of the transaction. In this example, this is the INR value.
    - ii. Debit and Credit will show the value of the transaction in functional currency. In this example, this is the USD value. This is what get's posted to the General Ledger when the transaction is Posted.

- 7. Click Post to post the transaction.
- 8. Once transaction is posted, it will then be recorded in the GL Account Detail.

| Account Id: 16000-0001-011 Description Inventories - Fort Wayne - Grain - Corn Currency USD Date Range Account Group: Inventories Opening Balance 40,466,813.81 From Date: 9/1/2017 To Date 9/30/2017 Q Open B View Filter (F3) Date Source System Batch Number Record No Entity Transaction Description Beginning Balance Debit 9/11/2017 IC BATCH-4188 IR-616 Irelyadmin Inventories - Fort Wayn 40,466,813.81 320.22 GL Transaction Detail Close Details Q Open BB View Filter (F3) Date Batch Number Account ID Description Record No Debit 9/11/2017 Batch-4188 16000-0001-011 IB-616 320.22                                                                                                    | etails       |                  |                |                 |                            |                      |           |                |                  |       |
|----------------------------------------------------------------------------------------------------|--------------|------------------|----------------|-----------------|----------------------------|----------------------|-----------|----------------|------------------|-------|
| Account Group:       Inventories       Opening Balance       40,466,813.81       From Date:       9/1/2017       Image: To Date       9/30/2017         Q, Open       BB View       Filter (F3)       Filter (F3)       Filter (F3)       Filter (F3)         y       9/11/2017       IC       BATCH-4188       IR-616       irelyadmin       Inventories - Fort Wayn       40,466,813.81       320.22         g       Open       BB View       Filter (F3)       Filter (F3)       Filter (F3)       Filter (F3)         Q, Open       BB View       Filter (F3)       Filter (F3)       Filter (F3)       Filter (F3)         Q, Open       BB View       Filter (F3)       Filter (F3)       Filter (F3)       Filter (F3)         Q, Open       BB View       Filter (F3)       Filter (F3)       Filter (F3)       Filter (F3)         Q, Open       BB View       Filter (F3)       Filter (F3)       Filter (F3)       Filter (F3)         Q, Open       BB View       Filter (F3)       Filter (F3)       Filter (F3)       Filter (F3)         Q, Open       BB View       Filter (F3)       Filter (F3)       Filter (F3)       Filter (F3)         Q, Open       BB View       Filter (F3)       Filter (F3)       Filter (F3)       Fil                                    | count ld:    | 16000-0001-011   |                | Description In  | ventories - Fort Wayne - O | arain - Corn         | Currency  | USD            | Date Range       |       |
| Q. Open       BB View       Filter (F3)         Date       Source System       Batch Number       Record No       Entity       Transaction Description       Beginning Balance       Debit         9/11/2017       IC       BATCH-4188       IR-616       Irelyadmin       Inventories - Fort Wayn       40,466,813.81       320.22         GL Transaction Detail         Cose         Details         Q. Open       ENCth Number       Account (ID       Description       Record No       Debit         9/11/2017       BATCH-4188       16000-0001-011       IR-616       320.22                                                                                                    | count Group: | Inventories      |                | Opening Balance | 40,466,813.81              | From Date: 9/1/20    | 17        | To             | o Date 9/30/2017 |       |
| Date     Source System     Batch Number     Record No     Entity     Transaction Description     Beginning Balance     Debit       V     9/11/2017     IC     BATCH-4188     IR-616     irelyadmin     Inventories - Fort Wayn     40,466,813.81     320.22       GL Transaction Destail       Cose       Details                                                                                                    | کر Open 🔡    | View Filter (F3) |                |                 |                            |                      |           |                |                  |       |
| 9/11/2017         IC         BATCH-4188         IR-616         Irelyadmin         Inventories - Fort Wayn         40,466,813.81         320.22           GL Transaction Detail         Close         Close | Date         | Source System    | Batch Number   | Record No       | Entity                     | Transaction Descri   | ption Beg | inning Balance | e Debit          | Cre   |
| GL Transaction Detail           Close           Details           Q. Open BB View Filter (F3)           Date         Batch Number           Account ID         Description           9(11/2017         BATCH-4188           16000-0001-011         IB-616                                                                                                    | 9/11/2017    | IC               | BATCH-4188     | IR-616          | irelyadmin                 | Inventories - Fort \ | Vayn      | 40,466,813.    | 81 320.22        |       |
| Open         Bit View         Filter (F3)           Date         Batch Number         Account ID         Description         Record No         Debit           9/11/2017         BATCH-4188         16000-0001-011         IB-616         320.22                                                                                                    |              | Details          |                |                 |                            |                      |           |                |                  |       |
| Date         Batch Number         Account ID         Description         Record No         Debit           9/11/2017         BATCH-4188         16000-0001-011         IB-616         320.22                                                                                                    |              | Q. Open 器 \      | View Filter (F | 3)              |                            |                      |           |                |                  |       |
| 9/11/2017 BATCH-4188 16000-0001-011 IR-616 320.22                                                                                                    |              | Date             | Batch Numbe    | er Account ID   | Description                |                      | Rec       | ord No         | Debit            | Credi |
|                                                                                                    |              | 9/11/2017        | BATCH-4188     | 16000-0001-0    | 11                         |                      | IR-6      | 16             | 320.22           | 0     |
| 9/11/2017 BATCH-4188 21000-0001-000 IR-616 0.00                                                                                                    |              |                  |                |                 |                            |                      | IR.6      | 16             | 0.00             | 220   |
| 9/11/2017 BATCH-4188 21000-0001 -000 IR-616 0.00                                                                                                    |              | 9/11/2017        | BATCH-4188     | 16000-0001-0    | 11                         |                      | IR-6      | 16             | 320.22           |       |

ii. To check the complete set of entries for the selected transaction, select for the transaction created (use the Record No. to look for the transaction) by checking the checkbox before the Date and click Transaction Detail.

# Example 2: This example will show you when forex rate is higher than 1.

### 1 EUR = 1.201435 USD

1. Say this is your foreign Vendor. In this example, Currency field is setup as INR (Indian Rupee). You can open Vendor screen from Purchasing (Accounts Payable) > Vendors.

| Entity - Agrium      |                                                         | ^ □ ×                                                           |
|----------------------|---------------------------------------------------------|-----------------------------------------------------------------|
| New Save Search      | Refresh Delete Undo Additional - Close                  |                                                                 |
| Entity Vendor Ge     | eral Locations Contacts Split Farm History Messages Act | ivities (0) Attachments (0) Audit Log (4) Custom Crop Insurance |
| Detail Credit Card R | econciliation Taxing Pricing Lien Holder Store          |                                                                 |
| Туре                 | Company v Ta                                            | x No                                                            |
| Vendor Account No    | 2468 Ta                                                 | x State                                                         |
| GL Account           | 60000-0002-003 v Ta                                     | x Code                                                          |
| Currency +           | EUR 🗸 Wi                                                | thholding                                                       |
|                      |                                                         |                                                                 |

### 2. Create Inventory Receipt.

- a. Inventory > Inventory Receipts > click New b. Details tab
- - i. In the Order Type field select Direct.
  - ii. In the Vendor field select the Vendor with foreign currency setup.

| Details Charges & Invoice | e Incoming Inspection EDI | dor Close    | Attachments (0) | Post Preview | Audit Log (0)     |                                      |
|---------------------------|---------------------------|--------------|-----------------|--------------|-------------------|--------------------------------------|
| Order Type *              | Source Type               | Vendor *     |                 |              | Location *        | Receipt Date * Currency * Receipt No |
| Direct                    | ✓ None                    | Agrium       |                 | ٩            | 0001 - Fort Wayne | ✓ 9/11/2017 ■ EUR ✓ Created on Save  |
| BOL No                    |                           | Receiver     | elyadmin        | ~            | Freight Terms     | ✓ Shift Number                       |
| endor Ref No              |                           | Ship From US | S Headquarters  | ~            | FOB Point         |                                      |
| Narehouse Ref No          |                           | Ship Via     |                 | ~            | Vessel            |                                      |

2. Notice that Currency field will automatically show the Currency set for the selected Vendor.

- iii. In the Items grid area,
  - 1. Select Item from Item No. field.
  - 2. Enter Qty to Receive and UOM.

| Details Charges & I | invoice Incoming Inspection E | DI Activities (0)                     | Attachments (0)  | Post Preview  | Audit Log (0)    |      |          |               |                       |      |
|---------------------|-------------------------------|---------------------------------------|------------------|---------------|------------------|------|----------|---------------|-----------------------|------|
| Order Type *        | Source Type                   | Vendor *                              |                  |               | Location *       |      |          | Receipt Date  | Currency * Receipt No |      |
| Direct              | ✓ None                        | Agrium                                |                  | Q,            | 0001 - Fort Wayr | ne   |          | v 9/11/2017   | EUR V Created on      | Save |
| BOL No              |                               | Receiver                              | irelyadmin       | ~             | Freight Terms    |      |          | √ Shif        | t Number              |      |
| Vendor Ref No       |                               | Ship From                             | US Headquarters  | ~             | FOB Point        |      |          |               |                       |      |
| Warehouse Ref No    |                               | Ship Via                              |                  | ~             | Vessel           |      |          |               |                       |      |
| Items + Insert      | × Remove Q, Quality Q, Vie    | v Tax Details                         | View Filter (F3) | 1             |                  |      |          | 5 A<br>2 A    | Summary               |      |
| Item No.*           | Description                   |                                       | Qty to Receive*  | Currency Unit |                  | Cost | Cost UOM | Gross/Net UOM | Gross Wgt.            |      |
| CORN                | CORN                          | · · · · · · · · · · · · · · · · · · · | 100 Rushels      | FLIR          |                  | 2.65 | Rushals  |               | Lat Grace Wat         |      |

- b. Notice the Currency Unit will also show as INR. This field will default to the Currency assigned in the Inventory Receipt > Currency field.
   In the Cost field enter the Cost of the item.

4. The Forex Rate Type and Forex Rate fields are defaulted based on your Multi-Currency setup. That is why it is recommended that you have your multi-currency setup prior to doing foreign transactions. This will make the transaction entry easier than having to select Foreign Rate Type in every transaction.

| Details Charges & I | nvoice Incoming Inspectio | on EDI Activities (I | )) Attachments (0) | Post Preview | Audit Log (0)  |                  |                   |                                           |  |
|---------------------|---------------------------|----------------------|--------------------|--------------|----------------|------------------|-------------------|-------------------------------------------|--|
| Order Type *        | Source Type               | Vendor *             |                    |              | Location *     |                  | Receipt Date      | <ul> <li>Currency * Receipt No</li> </ul> |  |
| Direct              | ✓ None                    | Agrium               |                    | Q,           | 0001 - Fort Wa | yne              | ~ 9/11/2017       | 🔠 EUR 🗸 Created on Save                   |  |
| BOL No              |                           | Receiver             | irelyadmin         | ~            | Freight Term   | 5                | v Shi             | ft Number                                 |  |
| Vendor Ref No       |                           | Ship From            | US Headquarters    |              | FOB Point      |                  |                   |                                           |  |
| Warehouse Ref No    |                           | Ship Via             |                    | ~            | Vessel         |                  |                   |                                           |  |
| Items + Insert      | × Remove Q Quality        | Q, View Tax Details  | 8 View Filter (F3  | )            |                |                  | К.Л<br>И У        | Summary                                   |  |
| Net Line            | Total Tax Group           | Tax Forex            | Rate Type          | Forex Rate   | Sub Location   | Storage Location | Discount Schedule | Gross Wet.                                |  |
|                     | ACC 44. T. T              | 0.00 5               |                    | 4 201 425    |                |                  |                   | Las Caras Was                             |  |

i. The Foreign Rate Type is showing Spot since default setup for Inventory > Rate Type is Spot.

|   | Company Configuration |                                      |                                |
|---|-----------------------|--------------------------------------|--------------------------------|
|   | OK Cancel             |                                      |                                |
|   | System Manager        | System Manager Keyboard Shortcuts    | Audit Log (47) Attachment (10) |
|   | General Ledger        | Details Pricing Level Multi Currency | 7                              |
|   | Credit Card Recon     | Default Rate Types                   |                                |
|   | Inventory             | Accounts Pavable                     | Spor                           |
|   | Purchasing            | Cash Management                      | Spot                           |
|   | Sales                 | Inventory                            | Spot                           |
|   | Payroll               | Contract                             | Spot                           |
|   | Notes Receivable      | Accounts Receivable                  | Spot                           |
|   | Ticket Management     | General Journal                      | Spot                           |
| 1 |                       |                                      |                                |

**ii.** The **Forex Rate** is showing the forex rate that matches the Forex Rate Type selected and the Date of the transaction.

| Details Audit  | Log (2)      |              |           |            |               |
|----------------|--------------|--------------|-----------|------------|---------------|
| Currency       |              | Exchange Rat | e Details |            |               |
| + Insert X F   | lemove       | × Remove     |           |            |               |
| From Currency* | To Currency* |              | Rate*     | Rate Type* | Effective Dat |
| USD            | INR          |              | 1.200000  | Spot       | 6/12/2017     |
| INR            | USD          |              | 1.201435  | Spot       | 9/11/2017     |
| EUR            | / USD        |              |           |            |               |
| USD            | EUR          |              |           |            |               |
| CAD            | USD          |              |           |            |               |
| USD            | CAD          |              |           |            |               |

 Also, the number of decimals to show in the Forex Rate field follows that of the Company Configuration > System Manager tab > Details tab > Default Values section > Currency Decimals field setup.

5. The following fields are shown in foreign currency value.

1.

| Order Type     Source Type     Vendor*     Location*     Receipt Date *     Currency*     Receipt Date *       Direct     None     Agrium     Q     0001 - Fort Wayne     9/11/2017     IIII EUR *     Created on Save       BOL No     Receiver     irelyadmin     *     Freight Terms     *     Shift Number       Wardous Ref No     Shift Number     Shift Number     *     FOB Point     *       Nerrhouse Ref No     Ship Via     Vessel     *     Summary       Items + Insert X Renove     Q uality     View Tax Details     B Vew     Filter (F3)     Gross     Met       100 Bushels     EUR     2.85     Bushels     0.00     0.00     265.00     Gross Wgt.     Iot Gross Wgt.     Iot Gross Diff.       0     0.0000000     0.00     0.00     0.00     0.00     0.00     Int Total     Gross Diff.       0     0.0000000     0.00     0.00     0.00     0.00     0.00     Int Total       0     0.0000000     0.00     0.00     0.00     0.00     Int Total       0     0.0000000     0.00     0.00     0.00     Int Total     Int Total       0     0.0000000     0.00     0.00     0.00     Int Total     Int Total                                                                                                    |                    | nvoice Incoming Insp | bection EDI   | Activities (0) | Attachments (0) | Post Preview | Audit Log (0)     |      |                             |                                          |         |
|----------------------------------------------------------------------------------------------------|--------------------|----------------------|---------------|----------------|-----------------|--------------|-------------------|------|-----------------------------|------------------------------------------|---------|
| Direct     None     Agrium     Q. 0001 - Fort Wayne     9/11/2017     IIIE UR     Created on Save       BOL No     Receiver     irelyadmin     Freight Terms     Image: Shirt Number       Varehouse Ref No     Ship From     US Headquarters     FOB Point     Image: Shirt Number       Varehouse Ref No     Ship From     US Headquarters     FOB Point     Image: Shirt Number       Items + Insert × Remove     Q. Quality     Q. view Tax Details     BS Vew     Filter (F3)       Qry to Receive*     Currency Unit     Cost     Cost     Cost     Image: Cost       100 dusheis     EUR     2.65     Bathels     0.00     0.00     26500       0     0.0000000     0.00     0.00     0.00     0.00     Corso Diff.       Interview     Cost     Cost     Cost     Cost     Cost     Cost       0     0.0000000     0.00     0.00     0.00     0.00     Cost       0     0.0000000     0.00     0.00     0.00     0.00       0     0.0000000     0.00     0.00     0.00     Cost       0     0.000000     0.00     0.00     0.00     Cost       0     0.0000000     0.00     0.00     0.00     Cost       0                                                                                                    | Order Type *       | Source Typ           | e             | Vendor *       |                 |              | Location *        |      | Receipt Date 1              | <ul> <li>Currency * Receipt N</li> </ul> | lo      |
| BOL No       Receiver       irrelyadmin <ul> <li>Freight Terms</li> <li>Shift Number</li> </ul> Vendor Ref No       Ship From       US Headquarters <ul> <li>FOB Point</li> <li>Summary</li> </ul> Items + Insert × Remove Q Quality Q, View Tao Details BB View       Filter (F3) <ul> <li>Vessel</li> <li>Cost: UO/M</li> <li>Goss Net: UOM</li> <li>Gross Net</li> <li>Line Total</li> <li>Gross Diff.</li> <li>Cost: UO/M</li> <li>Cost: UO/M</li> <li>Goo</li> <li>Oo</li> <li>Oo</li> <li></li></ul>                                                                                                    | Direct             | ✓ None               |               | Agrium         |                 | Q,           | 0001 - Fort Wayne | ~    | 9/11/2017                   | EUR v Created                            | on Save |
| Vendor Ref No       Ship From       US Headquarters       Vessel         Warehouse Ref No       Ship Via       Vessel       Signature         Items + Insert       X Remove       Quality       Q. View Tax Declais       BW vew       Filter (F3)       Signature         100 Bushels       EUR       2.65       Bushels       0.00       0.00       265.00       Lot Gross Wgt.       Construction         0       0.000000       0.00       0.00       0.00       0.00       0.00       Gross UHF.       Cort Net Wgt.       Construction       Cort Net Wgt.       Construction       Cort Net Wgt.       Construction       Cort Net Wgt.       Construction       Cort Net Wgt.       Construction       Cort Net Wgt.       Construction       Cort Net Wgt.       Construction       Cort Net Wgt.       Construction       Cort Net Wgt.       Construction       Cort Net Wgt.       Construction       Cort Net Wgt.       Construction       Cort Net Wgt.       Cort Net Wgt.                                                                                                    | BOL No             |                      |               | Receiver       | irelyadmin      | ~            | Freight Terms     |      | <ul> <li>✓ Shift</li> </ul> | t Number                                 |         |
| Warehouse Ref No       Ship Via       Vessel         Items + Insert X Remove Q Quality Q, View Tax Details BB View Filter (F3)       0       0       Gross Net       Line Total         100 Bushels       EUR       2.65       Bushels       0.00       0.00       265.00         0       0.000000       0.00       0.00       0.00       Gross Diff.       Intel Total         0       0.000000       0.00       0.00       0.00       0.00       Gross Diff.       Intel Total         0       0.000000       0.00       0.00       0.00       0.00       0.00       Intel Total       Gross Vigt.       Intel Total         0       0.000000       0.00       0.00       0.00       0.00       Intel Total       Gross Vigt.       Intel Total         0       0.000000       0.00       0.00       0.00       0.00       Intel Total       Gross Vigt.       Intel Total         0       0.000000       0.00       0.00       0.00       Intel Total       Gross Vigt.       Intel Total         0       0.000000       0.00       0.00       0.00       Intel Total       Gross Vigt.       Intel Total         0       0.00000       0.00       0.00       0.00       In                                                                                                    | Vendor Ref No      |                      |               | Ship From      | US Headquarter  | s v          | FOB Point         |      |                             |                                          |         |
| Items + Insert × Remove Q Quality Q, View Tax Details BB View Filter (F3)       \$\$\$       \$\$\$\$\$\$\$\$\$\$\$\$\$\$\$\$\$\$\$\$\$\$\$\$\$\$\$\$\$\$\$\$\$\$\$\$                                                                                                    | Warehouse Ref No   |                      |               | Ship Via       |                 | ~            | Vessel            |      |                             |                                          |         |
| Option Receive*         Currency Unit         Cost: UOM         Gross/Net: UOM         Gross         Net:         Line Total         Gross Wgt.         Loc Gross Wgt.         Loc Gross Wgt.         Loc Gross Wgt.         Loc Gross UGA         Gross Diff.         Cort UOM         Gross Line S         Loc Gross UGA         Gross Diff.         Cort UOA         Gross Diff.         Cort UOA         Gross UGA         Net Wgt.         Cort UOA         Cort UOA         Gross UGA         Net Wgt.         Cort UOA         Cort UCA         Gross UGA         Cort UCA         Gross UGA         Cort UCA         Gross UGA         Cort UCA         Gross UGA         Cort UCA         Gross UGA         Cort UCA         Gross UGA         Cort UCA         Gross UGA         Cort UCA         Gross UGA         Cort UCA         Gross UGA         Cort UCA         Gross UGA         Cort UCA         Gross UGA         Gross UGA         Gros                                                                                                    | Items + Insert     | X Remove Q, Quali    | ty Q. View Ta | x Details      | View Filter (F  | 3)           |                   |      | кл<br>23                    | Summary                                  |         |
| 100 Bushels         2.65         Bushels         0.00         0.00         285.00         Lot Gross Wgt.         Image: Constraint of the constraint of the cons | Qty to Receive* Cu | urrency Unit         | Cost          | Cost UOM       | Gross/Net U     | ом           | Gross             | Net  | Line Total                  | Gross Wgt.                               |         |
| 0         0.000000         0.00         0.00         0.00         Gross Diff.           Net Wgt.                                                                                                    | 100 Bushels EL     | JR                   | 2.65          | Bushels        |                 |              | 0.00              | 0.00 | 265.00                      | Lot Gross Wgt.                           |         |
| Net Wgt.                                                                                                    | 0                  |                      | 0.000000      |                |                 |              | 0.00              | 0.00 | 0.00                        | Gross Diff.                              |         |
| Net Wgt.<br>Lot Net Wgt.<br>Net Diff.<br>Gain/Loss<br>Gain/Loss (%)<br>Sub Total 26<br>Tax<br>Charges                                                                                                    |                    |                      |               |                |                 |              |                   |      |                             |                                          |         |
| Convertings.                                                                                                    |                    |                      |               |                |                 |              |                   |      |                             | Net Wgt.                                 |         |
| Net Diff.<br>Gain/Loss<br>Gain/Loss (%)<br>Sub Total 26<br>Tax<br>Charges                                                                                                    |                    |                      |               |                |                 |              |                   |      |                             | Lot Net Wgt.                             |         |
| Gain/Loss Gain/Loss (%) Gain/Loss (%) Sub Total 26 Tax Charges                                                                                                    |                    |                      |               |                |                 |              |                   |      |                             | Net Diff.                                |         |
| Gain/Loss (%) Sub Total 26 Tax Charges                                                                                                    |                    |                      |               |                |                 |              |                   |      |                             | Gain/Loss                                |         |
| Sub Total 26<br>Tex Charges                                                                                                    |                    |                      |               |                |                 |              |                   |      |                             | Gain/Loss (%)                            |         |
| Sub Total 26<br>Tax Charges                                                                                                    |                    |                      |               |                |                 |              |                   |      |                             |                                          |         |
| Tax<br>Charges                                                                                                    |                    |                      |               |                |                 |              |                   |      |                             | Sub Total                                | 26      |
| Charges                                                                                                    |                    |                      |               |                |                 |              |                   |      |                             | Tax                                      |         |
|                                                                                                    |                    |                      |               |                |                 |              |                   |      |                             | Charges                                  |         |

- i. Cost
- ii. Line Total
- iii. Sub Total
- iv. Total

### 6. Click on Post Preview tab.

| inventory necesper-                                      |                             |             |                  |                 |                 |               |               |                |        |        |           |  |
|----------------------------------------------------------|-----------------------------|-------------|------------------|-----------------|-----------------|---------------|---------------|----------------|--------|--------|-----------|--|
| New Save Search                                          | Delete Undo Print Post      | Vendor C    | lose             |                 |                 |               |               |                |        |        |           |  |
| Details Charges &                                        | Invoice Incoming Inspection | EDI Acti    | ivities (0)      | Attachments (0) | Post Preview    | Audit Log (1) |               |                |        |        |           |  |
| 믬 View Filter (                                          | F3)                         |             |                  |                 |                 | _             |               |                |        |        | кл<br>2 У |  |
| Account ID Description                                   |                             |             | Account Group    |                 | Forex Rate Type |               | Foreign Debit | Foreign Credit | Debit  | Credit |           |  |
| 16000-0001-011 Inventories - Fort Wayne - Grain - Corn   |                             | - Corn      | Inventories      |                 | Spot            |               | 265.00        | 0.00           | 318.38 | 0.00   |           |  |
| 21000-0001-000 Pending Accounts Payable - Fort Wayne - A |                             | t Wayne - A | Other Payables S |                 | Spot            |               | 0.00          | 265.00         | 0.00   | 318.38 |           |  |
|                                                          |                             |             |                  |                 |                 | L             |               |                |        |        | -         |  |

- i. Foreign Debit and Foreign Credit will show the foreign value of the transaction. In this example, this is the INR value.
  - ii. **Debit** and **Credit** will show the value of the transaction in functional currency. In this example, this is the USD value. This is what get's posted to the General Ledger when the transaction is Posted.

#### 7. Click Post to post the transaction.

a.

8. Once transaction is posted, it will then be recorded in the GL Account Detail.

| GL Acc | GL Account Detail - 16000-0001-011 |                   |                |                |                                                                           |                         |                   |               |            |  |  |
|--------|------------------------------------|-------------------|----------------|----------------|---------------------------------------------------------------------------|-------------------------|-------------------|---------------|------------|--|--|
| Print  | Search T                           | ransaction Detail | Journal Report |                |                                                                           |                         |                   |               |            |  |  |
| Detai  | ls                                 |                   |                |                |                                                                           |                         |                   |               |            |  |  |
| Accou  | Account Id: 16000-0001-011         |                   |                | Description Ir | scription Inventories - Fort Wayne - Grain - Corn Currency USD Date Range |                         |                   |               |            |  |  |
| Accou  | int Group:                         | Inventories       |                | Opening Balanc | e 40,466,813.81                                                           | From Date: 9/1/2017     | 🔤 To D            | ate 9/30/2017 |            |  |  |
| ٩.0    | pen 🔠 Vi                           | ew Filter (F3     | 3)             |                |                                                                           |                         |                   |               | K 7<br>2 3 |  |  |
| 1      | Date                               | Source System     | Batch Number   | Record No      | Entity                                                                    | Transaction Description | Beginning Balance | Debit         | Credit     |  |  |
|        | 9/11/2017                          | IC                | BATCH-4188     | IR-616         | irelyadmin                                                                | Inventories - Fort Wayn | 40,466,813.81     | 320.22        | 0.00       |  |  |
|        | 9/11/2017                          | IC                | BATCH-4192     | IR-617         | irelyadmin                                                                | Inventories - Fort Wayn | 40,467,134.03     | 318.38        | 0.00       |  |  |
|        |                                    |                   |                |                |                                                                           |                         |                   |               |            |  |  |
|        |                                    | GL Transactio     | n Detail       |                |                                                                           |                         |                   |               | ^ □ X      |  |  |

|   | GL Transaction Detail                        |              |                |             |           |        |        |  |  |  |  |  |
|---|----------------------------------------------|--------------|----------------|-------------|-----------|--------|--------|--|--|--|--|--|
|   |                                              |              |                |             |           |        |        |  |  |  |  |  |
| 4 | Details                                      |              |                |             |           |        |        |  |  |  |  |  |
|   | Q. Open 韶 View Filter (F3)                   |              |                |             |           |        |        |  |  |  |  |  |
|   | Date                                         | Batch Number | Account ID     | Description | Record No | Debit  | Credit |  |  |  |  |  |
|   | 9/11/2017 BATCH-4192<br>9/11/2017 BATCH-4192 |              | 16000-0001-011 |             | IR-617    | 318.38 | 0.00   |  |  |  |  |  |
|   |                                              |              | 21000-0001-000 |             | IR-617    | 0.00   | 318.38 |  |  |  |  |  |
|   |                                              |              |                |             |           |        |        |  |  |  |  |  |

a.

- i. GL Account Detail can be opened from General Leger > GL Account Detail > select to open any of the accounts used in Inventory Receipt transaction, in this example it is 16000-0001-001 or 21000-0001-000.
- ii. To check the complete set of entries for the selected transaction, select for the transaction created (use the Record No. to look for the transaction) by checking the checkbox before the Date and click Transaction Detail.